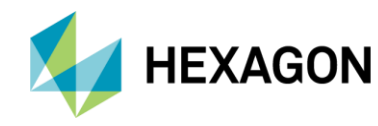

El LD8 se puede conectar directo a través del puerto Ethernet a Quantum en una PC con Windows 7 o Windows 10 (64 bits) que cumpla con los requisitos mínimos:

veripos 💮

| Procesador: | i5 CPU @ 3.2GHz | Disco Duro: | 250 GB  |
|-------------|-----------------|-------------|---------|
| Memoria:    | 3 GB RAM        | Monitor:    | 17" VGA |

La PC con Windows debe estar en la misma red que el LD8. Para encontrar/editar la configuración de red del LD8, envíe el comando LOG IPCONFIG a través de un puerto serie libre.

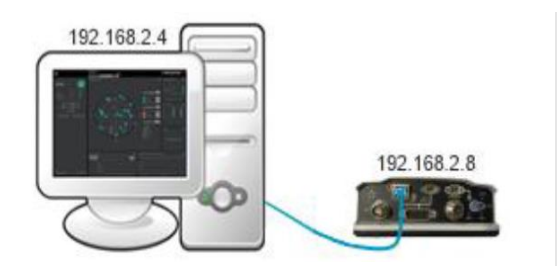

Quantum y el LD8 en la misma subred

UNKNOWN 0 3.606 02000020 3e3c 14970 <ETHA STATIC "192.168.2.8"

[COM1]<IPCONFIG COM1 0 68.5

Respuesta a la consulta de IP del LD8

Una vez que el LD8 haya obtenido la configuración de red, inicie Quantum en la PC. En la página de Configuración del sistema, haga clic en **New Configuration** en la esquina derecha de abajo. Se cargará la página New Configuration Wizard: Receiver Configuration, en la opción **Receiver Type** debe seleccionar el tipo de receptor "LD8" e ingresar la **IP del Receptor** previamente configurada, como se muestra en la imagen de la derecha:

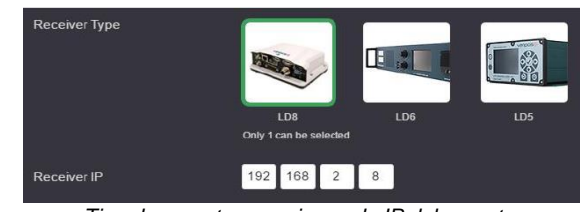

Tipo de receptor y opciones de IP del receptor

La opción final de la configuración le permitirá elegir un nombre de configuración. Después dar clic en **Save&Start**. Se requiere una licencia para establecer la conectividad. Las licencias están disponibles en VERIPOS Helpdesk. Para obtener una licencia, indique el ID de la unidad LD8 de VERIPOS, el nombre del barco, la empresa y su número SAL.

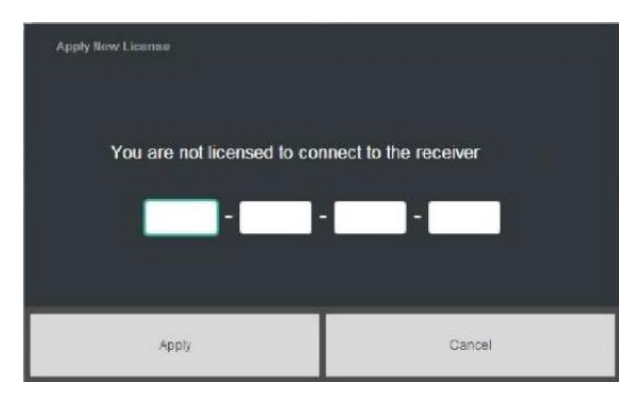

Solicitud de Licencia de Quantum

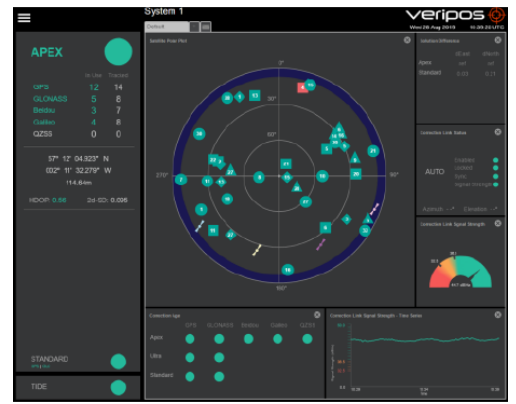

Pantalla de Quantum después de la configuración

Si los datos en las ventanas de Quantum no se llenan y los bordes parpadean en rojo, entonces el sistema LD8 no está conectado o la configuración es incorrecta. Si la configuración del LD8 es problemática, revise esta lista de problemas de configuración y orientación comunes:

- 1. Verifique el estado del LD8, si se nota una pérdida de posición en la unidad, investigar si hay problemas de las antenas y el cableado.
- 2. Asegúrese de que el LD8 tenga una conexión de red estable con la red de la PC.
- 3. La PC con Quantum y el LD8 deben utilizar diferentes direcciones IP estáticas dentro del mismo rango. P.ej. 192.168.2.8 y 192.168.2.4. Normalmente, la submáscara de red se puede establecer en 255.255.255.0.

Para obtener más información, consulte el Manual de usuario de Quantum, que se puede descargar a través del <u>Portal de Soporte</u> <u>de Veripos</u>, o bien, plantee una solicitud de soporte técnico a través del <u>Portal de Soporte de Veripos</u> o un correo electrónico a <u>support.veripos@hexagon.com</u>.